## **ONDE Version 22.2 : Envoi de mails**

Depuis la version 22.2 installée le 08/04/2022 dans l'académie de Grenoble, il est désormais possible d'envoyer des mails directement à partir de Onde.

La fonctionnalité se situe dans le menu Ecole > Envoi de mails

| MINISTERE<br>DE L'ÉDUCATION<br>NATIONALE,<br>DE LA JEUNESSE<br>ET DES SPORTS<br>Larret<br>Radition |                                                                                                    |                | Directeur de l'école EBUXE SIUCNAYCK<br>59122 HONDSCHOOTE<br>Documentation   Fiche école   ARENA   Quitter |                                    |                                                                  |                        |          |
|----------------------------------------------------------------------------------------------------|----------------------------------------------------------------------------------------------------|----------------|----------------------------------------------------------------------------------------------------|------------------------------------|------------------------------------------------------------------|------------------------|----------|
| ACCUEIL                                                                                            | fcole                                                                                                    | ÉLÈVES         |                                                                                                    | & DOCUMENTS                        |                                                                  |                        |          |
| Les effectifs                                                                                      | <ul> <li>Carte d'identité</li> <li>Classes &amp; Regroupements</li> <li>Organisation du temps scolaire</li> <li>Calculs des effectifs</li> </ul> | Les r          | Aide     III Passer à mon calendrier de gestion pour me repérer dans le temps     Les répartitions         |                                    |                                                                  |                        |          |
| Effectifs 2021-2022<br>0 INSCRIT                                                                   | <ul><li> Prévisions des effectifs</li><li> Suivi</li></ul>                                                                                       | Rép            | artition par niveau<br>2021-2022                                                                           | Prévisions par niveau<br>2022-2023 | Prévisions par niveau Répartition par classe 2022-2023 2021-2022 |                        | lasse    |
| 0 ADMISSIBLE                                                                                       | Envoi de méls                                                                                                    | CYCLE II<br>CP | <b>137</b><br>47                                                                                           | TOTAL                              | 0                                                                | CP<br>CP               | 23<br>24 |
| O Admis accepté         O Admis accepté           0 réparti         0 réparti                      |                                                                                                    | CE1<br>CE2     | 38<br>52                                                                                                   |                                    |                                                                  | CE1<br>CE1/CE2 - 15/10 | 23<br>25 |

Trois étapes sont proposées avant l'envoi :

## 1- Rédaction d'un message et téléchargement d'une ou de plusieurs pièces jointes

| as Covid                                                                                                    |                                                                                                    | Objet                                                                                                    |                                                                                                    |
|----------------------------------------------------------------------------------------------------|----------------------------------------------------------------------------------------------------|----------------------------------------------------------------------------------------------------|----------------------------------------------------------------------------------------------------|
| chier≁ Editer≁ Voir∙                                                                                                    | Insérer + Format + T                                                                                                    | ableau +                                                                                                    |                                                                                                    |
| 🕐 🕴 Formats + 🛛 🖡                                                                                                    |                                                                                                    |                                                                                                    | Corps du mail                                                                                                    |
| i cas de covid a été si                                                                                                    | gnalé dans la classe de C                                                                                                    | :M2. Par conséquent vot                                                                                                    | re enfant est cas contact et devra faire un test à J+2.                                                                                                    |
| igint la sourrier ovelie                                                                                                    |                                                                                                    |                                                                                                    |                                                                                                    |
| Joint le courrier explic                                                                                                    | atir, il vous permet de re                                                                                                    | atirer un autotest gratuit                                                                                                    | tement en pharmacie.                                                                                                    |
| vous rappelle que cor<br>i CP pendant 7 jours a                                                                                                | formément aux recommany<br>rès la survenue du cas c                                                                                    | etirer un autotest gratuit<br>ndations des autorités sa<br>confirmé.                                                                   | tement en pharmacie.<br>anitaires, le port du masque en intérieur est fortement recommandé à partir                                                                                     |
| vous rappelle que cor<br>i CP pendant 7 jours a<br>us pouvez consulter le                                                                      | formément aux recomman<br>près la survenue du cas c<br>protocole en vigueur sur                                                        | etirer un autotest gratuit<br>ndations des autorités sa<br>confirmé.<br>r la page eduscol suivant                                      | tement en pharmacie.<br>anitaires, le port du masque en intérieur est fortement recommandé à partir<br>te :                                                                             |
| vous rappelle que cor<br>I CP pendant 7 jours a<br>pus pouvez consulter le<br>tps://www.education.                                             | formément aux recommais<br>rès la survenue du cas c<br>protocole en vigueur sur<br><u>gouv.fr/covid19-mesures</u>                      | etirer un autotest gratuit<br>ndations des autorités si<br>confirmé.<br>r la page eduscol suivant<br><u>:pour-les-ecoles-college</u> : | tement en pharmacie.<br>anitaires, le port du masque en intérieur est fortement recommandé à partir<br>te :<br><u>s-et-lycees-modalites-pratiques-continuite-pedagogique-et-305467</u>  |
| your le courte expire<br>vous rappelle que cor<br>l CP pendant 7 jours a<br>pus pouvez consulter k<br>tps://www.education.<br>an cordialement, | formément aux recommai<br>rrès la survenue du cas c<br>protocole en vigueur su<br><u>gouv.fr/covid19-mesures</u>                       | ettrer un autotest gratuit<br>ndations des autorités si<br>confirmé.<br>r la page eduscol suivant<br><u>-pour-les-ecoles-college</u>   | tement en pharmacie.<br>anitaires, le port du masque en intérieur est fortement recommandé à partir<br>te :<br><u>is-et-lycees-modalites-pratiques-continuite-pedagogique-et-305467</u> |
| vous rappelle que coi<br>i CP pendant 7 jours a<br>nus pouvez consulter le<br>t <u>ps://www.education.</u><br>en cordialement,<br>directrice   | formément aux recommai<br>rrès la survenue du cas c<br>: protocole en vigueur su<br>gouv.fr/covid19-mesures-                           | ettrer un autotest gratuit<br>ndations des autorités si<br>confirmé.<br>r la page eduscol suivant<br><u>-pour-les-ecoles-college</u>   | tement en pharmacie.<br>anitaires, le port du masque en intérieur est fortement recommandé à partir<br>te :<br><u>s-et-lycees-modalites-pratiques-continuite-pedagogique-et-305467</u>  |
| vous rappelle que con<br>u CP pendant 7 jours a<br>nus pouvez consulter le<br><u>tps://www.education.</u><br>en cordialement,<br>directrice    | formément aux recommai<br>formément aux recommai<br>près la survenue du cas c<br>: protocole en vigueur su<br>gouv.fr/covid19-mesures- | ettrer un autotest gratuit<br>ndations des autorités si<br>confirmé.<br>r la page eduscol suivant<br>- <u>pour-les-ecoles-college</u>  | tement en pharmacie.<br>anitaires, le port du masque en intérieur est fortement recommandé à partir<br>te :<br><u>is-et-lycees-modalites-pratiques-continuite-pedagogique-et-305467</u> |
| re courrier expire<br>s rappelle que cor<br>pendant 7 jours a<br>puvez consulter le<br><u>/www.education.</u><br>rdialement,                   | formément aux recommai<br>rès la survenue du cas c<br>protocole en vigueur sur<br><u>gouv, fr/covid19-mesures</u>                      | ettrer un autotest gratuit<br>ndations des autorités su<br>confirmé.<br>r la page eduscol suivant<br><u>-pour-les-ecoles-college</u>   | tement en pharmacie.<br>anitaires, le port du masque en intérieur est fortement recommandé à partir<br>te :<br><u>s-et-lycees-modalites-pratiques-continuite-pedagogique-et-305467</u>  |

Vous devez indiquer l'objet de votre mail et le rédiger.

Vous pouvez mettre en page votre texte, intégrer des liens internet, ajouter des pièces jointes (maximum 10Mo) ou utiliser un lien vers Filesender, le système d'échange de fichiers lourds du Pia.

Cliquez ensuite sur Suivant (en haut à droite)

| MINISTÈRE       Directeur de l'école EBUXE SIUCNAYCK         DE L'ÉDUCATION       59122 HONDSCHOOTE         NATIONALE,       ONDE         DE LA JEUNESSE       Outil numérique pour la direction d'école         Latrit       Counter de l'école EBUXE SIUCNAYCK         Sonder de l'école EBUXE SIUCNAYCK       S9122 HONDSCHOOTE         Documentation   Fiche école   ARENA   Quitter |                        |                             |                          |             |                                                                 |                                 |  |
|----------------------------------------------------------------------------------------------------|------------------------|-----------------------------|--------------------------|-------------|-----------------------------------------------------------------|---------------------------------|--|
|                                                                                                    | ACCUEIL                | ÉCOLE                       | ÉLÈVES                   | LISTES & DO | CUMENTS                                                         |                                 |  |
|                                                                                                    | Envoi de mél           | S<br>nner les destinataires | Envoyer                  |             |                                                                 | Aide     Précédent      Suivant |  |
| 1                                                                                                    | Nom/Prénom responsable | Niveau de responsabil       | itt 🕶 Nom/Prénom élève   | Cycle 🔻     | Niveau 👻 Classe                                                 | - Tx Q                          |  |
| 100                                                                                                    | Responsable            | Niveau de responsabilité    | Élève T                  | Classe T    | Mél                                                             | Téléphone portable              |  |
| .0                                                                                                    | BAFGIPA Armelle        | Représentant légal          | BAFGIPA (BABAINA) Pascal | VDN SFT     | 5f46cd1dc2c74e5caa034eed<br>4aa71d0d9d1b77ab@ac-<br>academie.fr | +999 621451277                  |  |
| 0                                                                                                    | BLUMMOTI Ewen          | Représentant légal          | BAFGIPA (BABAINA) Pascal | VDN SFT     | 31bbba1b1d1f95d46a38bd4<br>2e8b8a8955911394f@ac-<br>academie.fr | +999 469535238                  |  |
| 0                                                                                                    | KURGANO Haroun         | Représentant légal          | BEDFIBA (BABAINA) Simone | JIV JOS     | 423588e5edc18fbaf560c70a6<br>6dd488d4b2417c3@ac-<br>academie.fr | +999 608401071                  |  |
|                                                                                                    | DUJBIRO Andrée         | Représentant légal          | BEDFIBA (BABAINA) Simone | JIV JOS     | da39a3ee5e6b4b0d3255bfef<br>95601890afd80709@ac-                | +999 335279633                  |  |

A cette étape vous pouvez filtrer les destinataires par exemple par niveau, par classe ou par le nom d'un responsable ou d'un élève.

Cochez les responsables souhaités et cliquez sur Suivant.

## 3- Envoi des mails

| ACCUEIL                                                                                                    | ÉCOLE | ÉLÈVES | LISTES & DOCUMEN | TS |  |  |  |  |
|----------------------------------------------------------------------------------------------------|-------|--------|------------------|----|--|--|--|--|
| Aide       Envoi de méls       Rédiger       Sélectionner les destinataires       Envoyer                                                        |       |        |                  |    |  |  |  |  |
| Envoi du mél                                                                                                    |       |        |                  |    |  |  |  |  |
| Vous allez envoyer un mél à 47 adresses.  Une copie du mél vous sera envoyée à l'adresse d55593a210ced86544fa6dc363ef1ff9cc2aa2fb@ac-academie.fr |       |        |                  |    |  |  |  |  |
| Responsables pour lesquels le mél ne sera pas envoyé                                                                                             |       |        |                  |    |  |  |  |  |
| Les responsables suivants ne possèdent pas d'adresse mél                                                                                         |       |        |                  |    |  |  |  |  |
| Responsable Niveau de responsabilité Élève Classe Téléphone portable                                                                             |       |        |                  |    |  |  |  |  |
| HERBARU Armand Représentant légal HERBARU (BABAINA) Ninette ZKB                                                                                  |       |        |                  |    |  |  |  |  |
| A Envoyer                                                                                                    |       |        |                  |    |  |  |  |  |

Onde vous indique les responsables pour lesquels aucune adresse mail n'est renseignée et qui ne pourront donc pas recevoir le mail.

L'adresse mail de l'expéditeur est l'adresse officielle de l'école (en ce.026...@ac-grenoble.fr). Une copie du mail sera également envoyée à cette adresse. L'ensemble des destinataires sont mis en copie cachée.

Cliquez sur Envoyer pour terminer la procédure.

Vous pouvez si besoin cliquer sur précédent pour reprendre ce mail et l'adapter pour une 2<sup>ème</sup> classe. (Ce ne sera plus possible dès que vous aurez quitté le menu d'envoi de mails (pas d'historique de mails pour l'instant).

De nouvelles fonctionnalités d'envoi de mails devraient arriver dans les mois à venir.